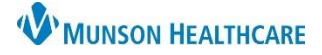

Cerner PowerChart Ambulatory EDUCATION

#### **Patient Intake**

1. Find the appropriate patient within the Ambulatory Organizer and review appointment type, reason for visit and any notes on the appointment. Click on the patient's name in blue to open the patient's chart on the correct visit encounter.

| Home                                          |                                   |                                       |                           |                                                                    | 🔀 Full screen 🗧             |
|-----------------------------------------------|-----------------------------------|---------------------------------------|---------------------------|--------------------------------------------------------------------|-----------------------------|
| Inbox Proxies Pools                           | A 100% -                          | G 🖷 🗳                                 |                           |                                                                    |                             |
| Display: Last 60 Days 🗸 📖                     | List (3) Day Week                 | Foday > 01/10/2023                    | Patients for: 🗰 (         | Grayling CHC BH 👻                                                  | Oper                        |
| Inbox Items (8)                               | Time Duration                     | Patient 1                             | Details                   | Status (as of 10:39 AM)                                            | Notes                       |
| Results (1/1)     Other (1/1)     Results FYI | 8:30 AM<br>Sheese LMSW, S 15 mins | AMBCERNED, ASHLEY<br>54 Years, Female | BH New Patient Assessment | Checked In<br>Grayling CHC Behavioral Heal<br>Location Not Defined | 😓 Reason for Visit: Anxiety |
| <ul> <li>Orders (3/3)</li> </ul>              | 8:45 AM Shees 15 mins             | No appointments                       |                           |                                                                    |                             |
| Cosign Orders (2/2)<br>Proposed Office (1/1)  | 0.00 AM                           | AMBCERNED AURORA                      | QLL                       | Checked In                                                         | 00,053                      |

- 2. Navigate to the Ambulatory Behavioral Health Therapist Workflow in the Provider View.
- Review any past documents within the Documents Component.
   a. Use the filter options to filter and display specific documents.
- 4. In the Chief Complaint Component, enter a Chief Complaint in the text box and click Sign. If the Chief Complaint is already filled out by the nurse, click into the textbox, and click Sign.
- 5. Click the drop-down arrow in the Form Component and select BH OP Therapy Visit.

| _ |                           |                                   |        |                         |                          |                      |              |                    |               |                 |             |               |
|---|---------------------------|-----------------------------------|--------|-------------------------|--------------------------|----------------------|--------------|--------------------|---------------|-----------------|-------------|---------------|
|   | 🗲 🝷 🏫 Provider V          | /iew                              |        |                         |                          |                      |              |                    |               | Full screen     | i 📑 Print   | 24 minu رح    |
| h | 1 🖿   🖷 🖿   🔍 🔍   10(     | 2 • 4                             |        |                         |                          |                      |              |                    |               |                 |             |               |
| 4 | AMB BH Therapist Workflow | AMB QOC - BH Thera                | pist × | Code Status - Adv       | vance Car × +            |                      |              |                    | A 0 0         |                 | No Severity | • Q /         |
|   |                           | Documents (3)                     | 2      |                         |                          | +                    | - All Visits | Last 12 months     | Last 1 months | Last 6 months   | Last 18 mor | nths 🗸        |
|   | Documents (3)             |                                   | V      |                         |                          | Display: Physician [ | Documents    | Change Filter      | Last 50 Notes | My Notes On     | ly Group    | by Encounter  |
|   | Chief Complaint           | Time of Service                   | ∨ Si   | ubject                  | Note Type                | Author               | 1            | Last Updated       | Last Update   | ed By           | Image       |               |
|   | Form (0)                  | ▼ In Progress (0)                 |        |                         |                          |                      |              |                    |               |                 |             |               |
|   | Subjective/History of     | <ul> <li>Completed (3)</li> </ul> |        |                         |                          |                      |              |                    |               |                 |             |               |
|   | Mesen Medications (6)     | JAN 09, 2023 23:00                | M      | ental Health Education. | Behavioral Health Progr  | Edson RN, Kelli      | 1            | FEB 10, 2022 09:21 | Edson RN,     | Kelli           |             |               |
|   | Home Medications (6)      | JAN 09, 2023 18:00                | Ar     | mbulatory Comprehen     | Ambulatory Comprehen     | Ambrnlpn, 20         | l.           | FEB 14, 2022 09:04 | Ambrnipn,     | 20              |             |               |
|   | Labs :                    | JAN 09, 2023 11:14                | Pr     | rimary Care Office Note | Primary Care Office Note | Lambert DO, Tim      | othy R I     | FEB 10, 2022 11:14 | Lambert DO    | ), Timothy R    |             |               |
|   | New Order Entry           |                                   |        |                         |                          |                      |              |                    |               |                 |             |               |
|   | Allergies (1)             | Chief Complaint                   | :      |                         |                          |                      |              |                    |               |                 | Sel         | ected Visit 🕤 |
|   | Diagnostics (3)           | Anviatu                           |        |                         |                          |                      |              |                    |               |                 |             |               |
| ~ | Recommendations           | 7/255                             | - 5    |                         |                          |                      |              |                    |               |                 |             |               |
|   | Histories                 | .,                                |        |                         |                          |                      |              |                    |               |                 |             |               |
|   | Scales and Assessments    |                                   |        |                         |                          |                      |              |                    |               |                 | Sign        | Cancel        |
|   | Patient Education         |                                   |        |                         |                          |                      |              |                    |               |                 |             |               |
|   | Problem List              | Form (0)                          |        |                         |                          |                      |              |                    |               |                 | + 🗸 Sel     | ected Visit 🤇 |
|   | Assessment and Plan       | No Results Found                  |        |                         |                          |                      |              |                    | BH Pati       | ent Safety Plan | $=$ $\neg$  | 5             |
|   | Patient Instructions      | Ho Results Found                  |        |                         |                          |                      |              |                    | BH OP         | Therapy Visit   | `           |               |
|   | Mariha                    |                                   |        |                         |                          |                      |              |                    |               |                 |             |               |

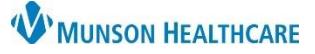

 Complete the form, including all required areas (indicated with a red asterisk). Click the green check to sign the form.

| BH OP Therapy Visit - CER    | NED, LOTTIE   |                        |              |                     |                        |                   |
|------------------------------|---------------|------------------------|--------------|---------------------|------------------------|-------------------|
| 🖬 🚫 🔌 🕅 🛧 🔸                  | 🔲 🔛 🗎         |                        |              |                     |                        |                   |
| erformed on: 01/10/2023      | ▲ ~ 1114      |                        | 6            |                     |                        |                   |
| Mental Health Treatment Hist | Manhalliani   | the Theorem and 1 that |              |                     |                        |                   |
| Assault and Homicide Risk A  | Mental Heal   | th Treatment Hist      | ory          |                     |                        |                   |
| PHQ-2 and PHQ-9              |               | Treatment Description  | Illness Date | Hospital or Program | Therapist or Counselor | Treatment Comment |
| GAD-7 Anxiety Severity       | Treatment #1  |                        |              |                     |                        |                   |
| C-SSRS Suicide Risk Assess   | Treatment #2  |                        |              |                     |                        |                   |
| PTSD Checklist PCL-5         | Treatment #3  |                        |              |                     |                        |                   |
| Mental Status                | Treatment #4  |                        |              |                     |                        |                   |
| Psychotherapy                | Treatment #5  |                        |              |                     |                        |                   |
| Family and Relationshine     | Treatment #6  |                        |              |                     |                        |                   |
| Connected Citypetion         | Treatment #7  |                        |              |                     |                        |                   |
|                              | Treatment #8  |                        |              |                     |                        |                   |
| Education and Employment     | Treatment #9  |                        |              |                     |                        |                   |
| Housing and Living Situation | Treatment #10 |                        |              |                     |                        |                   |
| Sexuality                    | Treatment #11 |                        |              |                     |                        |                   |
| Substance Abuse Assessmer    | Treatment #12 |                        |              |                     |                        |                   |
| Developmental Milestones     | Treatment #13 |                        |              |                     |                        |                   |
| Education Needs              | Treatment #14 |                        |              |                     |                        |                   |
|                              |               |                        |              |                     |                        |                   |

- 7. Complete the Subjective/History of Present Illness Component by using free text or Auto-Text or dictating via Dragon Medical One in the textbox. Click Save.
- Update the Problem List and verify there is at least one problem listed as This Visit.

**Note**: This is a shared Problem List for this patient. If a provider resolves a chronic problem, it is resolved on every provider's Problem List who has an established relationship with the patient in PowerChart.

- Subjective/History of Present Illness Size - 🐰 🗅 💼 B I U A- 🗄 🗄 🚍 🕬 Font Save Problem List 8 Classification Medical and Pa Add as This Visit ✓ Add problem Priority Problem Name Code Onset Classificat Actions  $_{1}$   $\checkmark$ F41.9 (ICD-10-C ... --V This Visit Chronic Anxiety and depression Medical This Visit Chronic Resolv Atrial fibrillation Medical Medical This Visit Chronic Resolve or depressive disorder ------This Visit Chronic Resolve acco use Medical blems isit problems
- 9. Navigate to the Quick Orders and Charges MPage.
  - a. Place appropriate charges and orders by single clicking on the order/charge, which highlights it in green and puts the order/charge in the Orders for Signature area.
  - b. Click Orders for Signature to sign the order/charge.

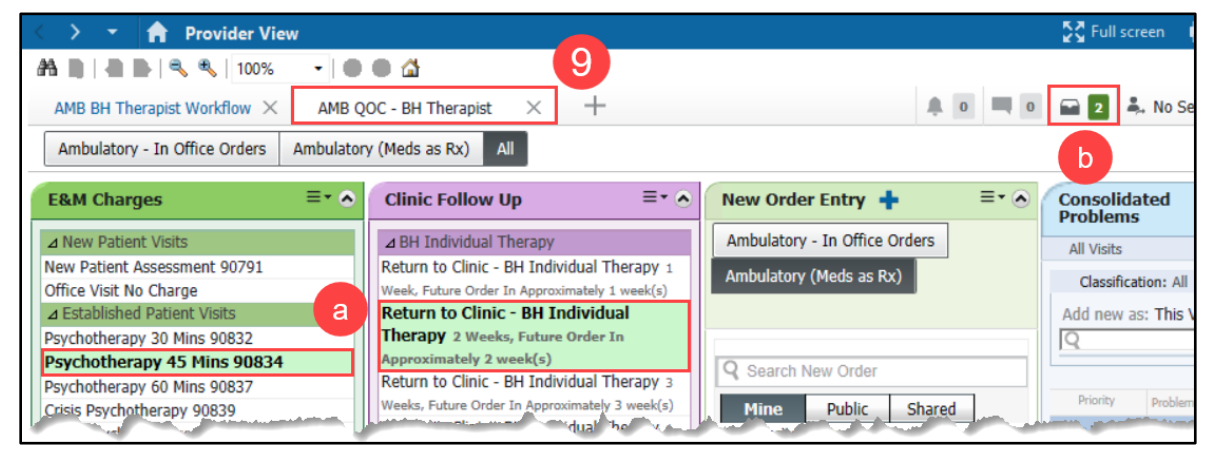

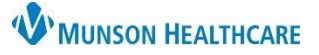

Cerner PowerChart Ambulatory EDUCATION

 In the Orders for Signature window, click in a cell to associate a This Visit problem with each order. Then click Sign.

| Orders for Signature                                                    |                                                             |                              | ×                      |  |  |  |  |  |
|-------------------------------------------------------------------------|-------------------------------------------------------------|------------------------------|------------------------|--|--|--|--|--|
| List View Association View                                              |                                                             |                              |                        |  |  |  |  |  |
| * Required This Visit problem association C                             | ick a cell to associate a This Visit problem with an order. | ✓ Always default association | Clear all associations |  |  |  |  |  |
|                                                                         | Major depressive disorder<br>(F32.9)<br>Clear column        |                              |                        |  |  |  |  |  |
| ✓ Non Categorized (1)                                                   |                                                             |                              |                        |  |  |  |  |  |
| & * Psychotherapy 45 Mins<br>1/10/2023 11:51 AM EST Clear row           | 1                                                           | 2                            |                        |  |  |  |  |  |
| ✓ Consults/Referrals (1)                                                |                                                             |                              | 1                      |  |  |  |  |  |
| & * Return to Clinic - BH In<br>2 Weeks, *Est. 1/24/2023 +<br>Clear row | 1                                                           | 10                           | V 2<br>Remove          |  |  |  |  |  |
|                                                                         |                                                             | Sign Save                    | Modify Details Cancel  |  |  |  |  |  |

- 11. Return to the AMB BH Therapist Workflow.
- 12. If the BH OP Therapy Visit form needs modification, such as adding end time of the session, navigate back to the Form Component and select the form to bring up the details pane.
  - a. Select Modify. Complete any additional or outstanding information and sign the form with the green check mark 🗹 when complete.

| < | > 👻 🏫 Provider           | r View   | ı                              |                 | 💱 Full screen 🛛 🖶 Print 🛭 🆅 1 hours 54 minut | tes ag |  |  |  |  |
|---|--------------------------|----------|--------------------------------|-----------------|----------------------------------------------|--------|--|--|--|--|
| 孡 | 🗎   📥   🔍 🔍   10         | 0%       |                                |                 |                                              |        |  |  |  |  |
| А | MB BH Therapist Workflow | $\times$ | AMB QOC - BH Therapist $	imes$ | +               | 🌲 0 🔲 0 🖬 0 봃 No Severity 🔖 🔍                | ≣•     |  |  |  |  |
|   |                          | ¥        | Form (1)                       | Modify          |                                              |        |  |  |  |  |
|   | Documents (3)            | ^        | Result/Form Name               | Result          | BH OP Therapy Visit                          |        |  |  |  |  |
|   | Chief Complaint          |          | ▼ Results (0)                  |                 | Auth (Verified)                              |        |  |  |  |  |
|   | Form (1)                 |          |                                |                 |                                              |        |  |  |  |  |
|   | Subjective/History of    |          | <ul> <li>Forms (1)</li> </ul>  |                 | Contributor List                             |        |  |  |  |  |
|   | Present Illness          |          | BH OP Therapy Visit 12         | Auth (Verified) | Eduphys, 7                                   |        |  |  |  |  |
|   | Problem List             |          |                                |                 | JAN 10, 2023 11:20                           |        |  |  |  |  |

- 13. Complete the Assessment and Plan Component and click Save.
- 14. Select an appropriate dynamic documentation note type to create the note. Once the note has been created, it is best practice to work from the note and not to navigate back to the Workflow.

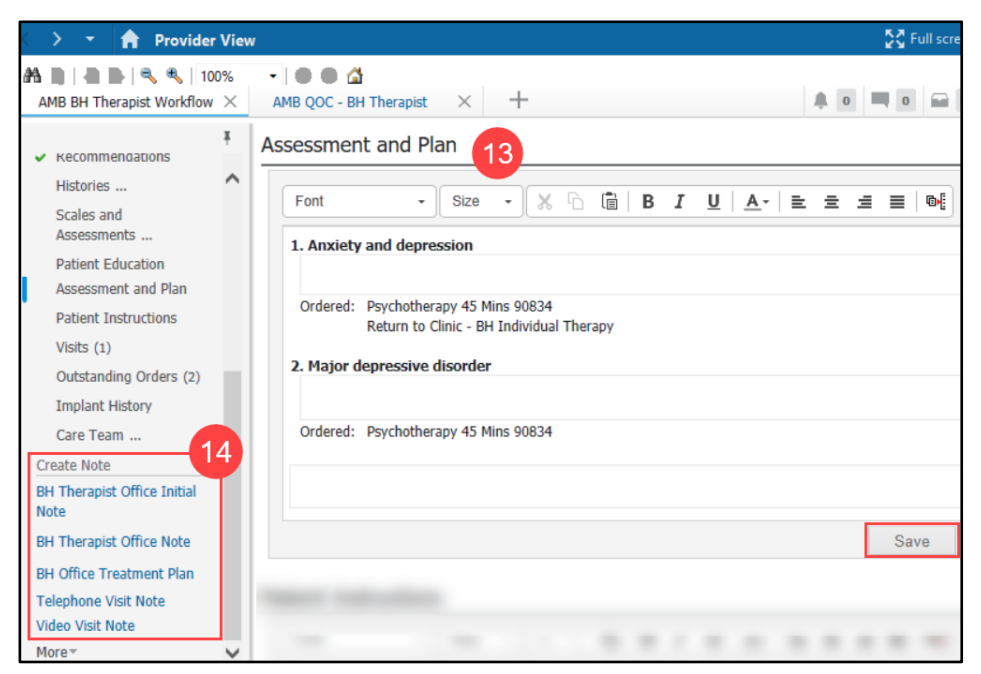

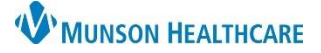

Cerner PowerChart Ambulatory EDUCATION

- 15. Add additional information using free text, Auto-Text or dictating via Dragon Medical One in the textboxes. Edit or delete any other information on this page, as needed.
- 16. Once complete, click Sign/Submit.

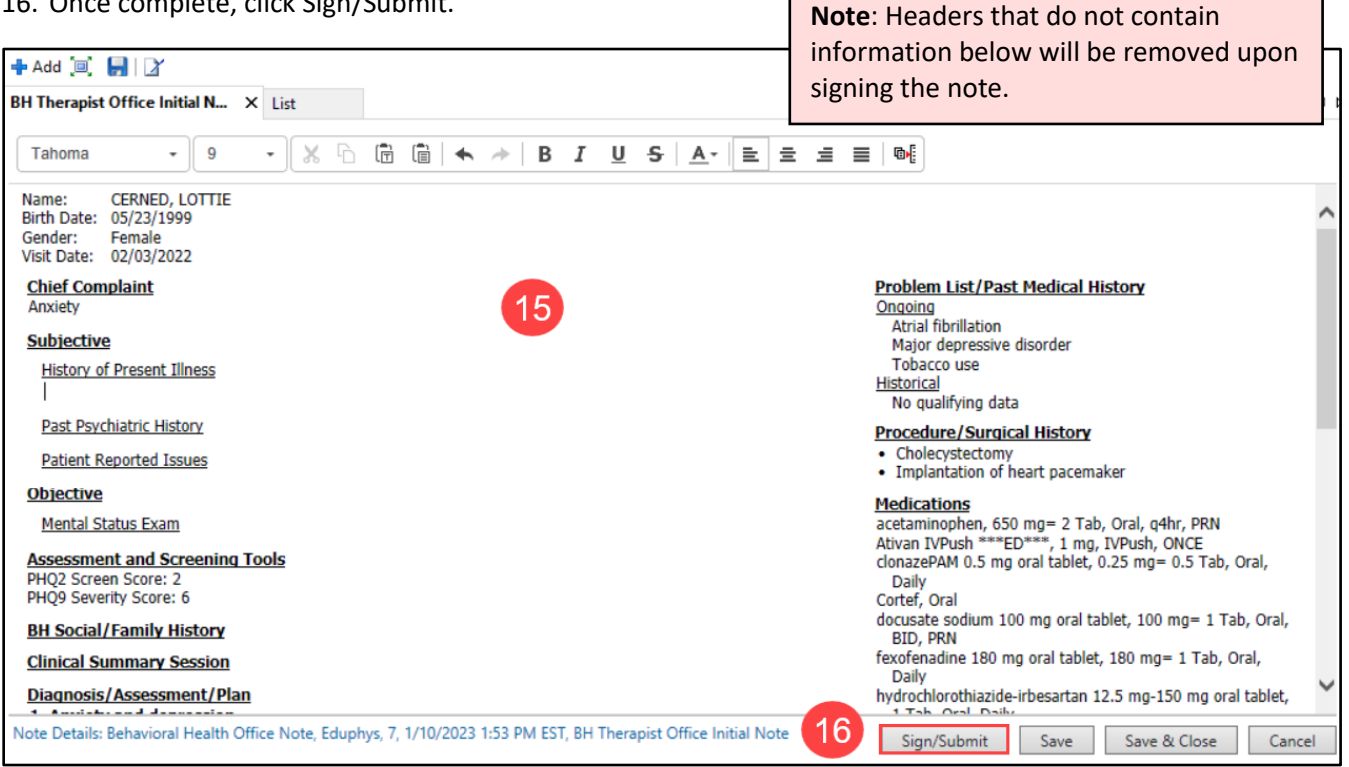

- 17. The Sign/Submit window displays and allows the note to be forwarded to any recipient. Enter a recipient's name in the search box or select a recipient from favorite contacts.
- 18. Select if the recipient should Sign or Review/CC the note. Enter in a comment if needed.
- 19. Click Sign.

| Sign/Subn                                                     | nit Note          |                                                     |       |                      |           |                                               |      |                  | —    |           |
|---------------------------------------------------------------|-------------------|-----------------------------------------------------|-------|----------------------|-----------|-----------------------------------------------|------|------------------|------|-----------|
| *Type:                                                        |                   |                                                     |       | Note Typ             | e List Fi | lter:                                         |      |                  |      |           |
| Behaviora                                                     | l Health          | Office Note                                         | ~     | Position 🗸           |           |                                               |      |                  |      |           |
| *Author:                                                      |                   |                                                     |       | Title:               |           |                                               |      | *Date:           |      |           |
| Eduphys, 7                                                    | 7                 |                                                     |       | BH Ther              | apist Off | ice Initial Note                              |      | 1/10/2023 🛄 1353 | EST  |           |
| <ul> <li>Forward</li> <li>Favori</li> <li>Contacts</li> </ul> | d Option<br>tes F | s Create provider letter                            | rovid | ler Name<br>Recipien | ts        |                                               |      |                  | (    | 8         |
| <b>*</b>                                                      | Default           | Name                                                |       | <b></b>              | Default   | Name                                          | Comm | nent             | Sign | Review/CC |
| *                                                             | 4                 | Test MD, Physician<br>Unspecified - Physician - Eme |       | *                    | 4         | Test MD, Physician<br>Unspecified - Physician |      |                  | 0    | ۲         |
|                                                               |                   |                                                     |       |                      |           |                                               |      | 19               | Sign | Cancel    |